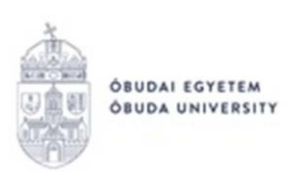

REKTORI HIVATAL OKTATÁSI FŐIGAZGATÓSÁG NEPTUN IRODA

## **OE-0045 - Beiratkozási lap** Kitöltési útmutató hallgatók részére

## Az "OE-0045 - Beiratkozási lap" nevű kérvény leadása a Neptun rendszeren keresztül a következőképpen történik:

- 1. A hallgató belép a **Neptun** rendszerbe: <u>https://neptun.uni-obuda.hu/hallgato/login.aspx</u>
- 2. Ha több képzése van/volt az Óbudai Egyetemen, akkor a bal felső sarokban található "Képzés"-nél kiválasztja azt a képzést, amelyhez a kérvényt be kívánja nyújtani.

| $\leftrightarrow$ $\rightarrow$ G                                                             | 企        | neptu       | un.uni-obu                  | uda.hu/hallga          | to/main.aspx |           |            |
|-----------------------------------------------------------------------------------------------|----------|-------------|-----------------------------|------------------------|--------------|-----------|------------|
| Képzés   Teszt képzés - alapképzés (BA/BSc)(OETESZT)(Felv. éve:2012/13/2[Nappali]) (Jogv. kez |          |             |                             |                        |              |           |            |
|                                                                                               | ulmányi  | Egységes Ta | PTU<br>nulmányi Rei<br>Nept | ndszer<br>un Meet Stre | et           |           |            |
| Saját ad                                                                                      | latok    | Tanulm      | ányok                       | Tárgyak                | Vizsgák      | Pénzügyek | Információ |
| Akt                                                                                           | ualitáso | ok          | <b>9</b> ×                  | > Üze                  | netek        |           |            |

- 3. A kitölthető kérvényeket az Ügyintézés/Kérvények menüpontban a Kitölthető kérvények fülön találja:
- 4. A kérvény megnyitása a kitöltéshez két módon történhet:
  - a. a kérvény nevére kattintva;
  - b. a kérvény neve mellett a jobb oldalon lévő "+" ikonra kattintva, majd a kis felugró ablakban a "Kiválaszt" gombra kattintva.
- 5. A kérvényen az alábbi két adatblokk **automatikusan kitöltésre kerül** a Neptunban szereplő adatokkal:
  - a. Személyes adatok;
  - b. Képzési adatok.

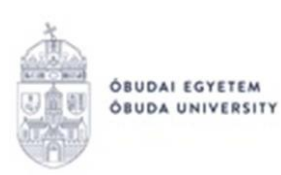

| > OE-0045 - Beiratk                                                                                          | xozási lap       |                                                                                                    |
|----------------------------------------------------------------------------------------------------|------------------|----------------------------------------------------------------------------------------------------|
| ÓBUDAI EGYETEM<br>ÖBUDA UNIVERSITY                                                                           |                  | Keleti Károly Gazdasági Kar<br>Neptun Egységes Tanulmányi Rendsze<br>https://neptun.uni-obuda.hu/kervenykezele |
|                                                                                                    | OE-0045          |                                                                                                    |
|                                                                                                    | BEIRATKOZÁSI LAP |                                                                                                    |
| Intézetazonosító száma: F<br>Aktuális félév: 2020/21/1                                                       | I12904           |                                                                                                    |
|                                                                                                    | SZEMÉLYES ADATOK |                                                                                                    |
| A hallgató neve:                                                                                             |                  |                                                                                                    |
| Születési neve:                                                                                              |                  |                                                                                                    |
| Neme:                                                                                                    |                  |                                                                                                    |
| Anyja neve:                                                                                                  |                  |                                                                                                    |
| Születési helye és ideje:                                                                                    |                  |                                                                                                    |
| Állampolgárság:                                                                                              |                  |                                                                                                    |
| Bejelentett lakóhelyének<br>címe:                                                                            |                  |                                                                                                    |
| Tartózkodási helyének<br>címe:                                                                               |                  |                                                                                                    |
| Értesítési címe:                                                                                             |                  |                                                                                                    |
| Telefonszáma (mobil):                                                                                        |                  |                                                                                                    |
| Elektronikus levélcíme:                                                                                      |                  |                                                                                                    |
| Adóazonosító jele:                                                                                           |                  |                                                                                                    |
| Társadalombiztosító<br>azonosító jele:                                                                       |                  |                                                                                                    |
| Oktatási azonosító jele:                                                                                     |                  |                                                                                                    |
| Neptun kódja:                                                                                                |                  |                                                                                                    |
| Magyarország területén<br>való tartózkodási<br>jogcíme és a<br>tartózkodásra jogosító<br>okirat megnevezése, | Megnevezés:      |                                                                                                    |

\*Csak akkor kell kitölteni, ha nem magyar állampolgár.

| KÉPZÉSI ADATOK                    |  |  |  |  |
|-----------------------------------|--|--|--|--|
| Képzés neve:                      |  |  |  |  |
| Képzés szintje:                   |  |  |  |  |
| Képzés nyelve:                    |  |  |  |  |
| Képzés munkarendje:               |  |  |  |  |
| Képzés finanszírozási<br>formája: |  |  |  |  |
| A hallgatói jogviszony<br>típusa: |  |  |  |  |

Büntetőjogi felelősségem tudatában kijelentem, hogy adataim a valóságnak megfelelnek.

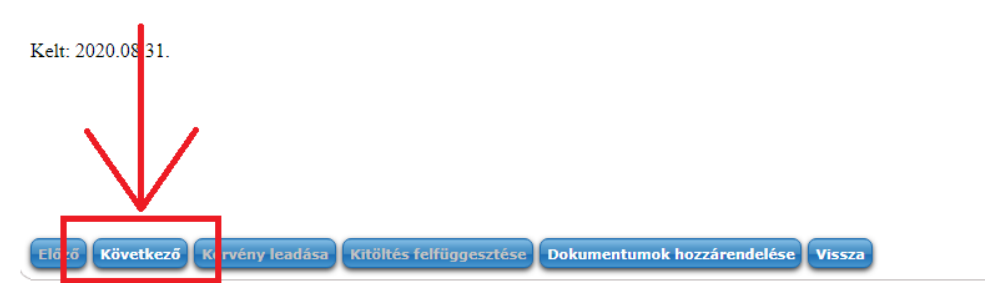

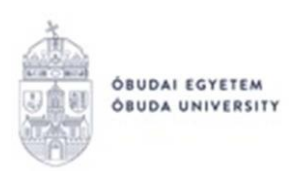

**Amennyiben valamelyik adat helytelen,** akkor ne folytassa a kérvény kitöltését, hanem a "Vissza" gombbal lépjen ki a felületről. Adatait a Neptunban a "Saját adatok" menüpontban tudja ellenőrizni/javítani. A hallgatók által nem módosítható adatok felülírásában a Tanulmányi Osztálytól tud segítséget kérni.

6. Ha mindent rendben talál, akkor a "Következő" gombra kattintással lehet továbblépni. Ekkor megjelenik a második oldal, amely 2 db nyilatkozatot tartalmaz:

| > OE-0035 - Rejtő Sándor Könnyűipari és Környezetmérnöki Kar beiratkozási lap                                                                                                    |
|----------------------------------------------------------------------------------------------------|
| Rejtő Sándor Könnyűipari és Környezetmérnöki Kar                                                                                                    |
| OBUDAI EGYETEM<br>OBUDA UNIVERSITY Neptun Egységes Tanulmányi Rendszer                                                                                                    |
| https://heptun.uni-obudz.hu/kervenykezeles                                                                                                    |
|                                                                                                    |
| Nyilatkozat                                                                                                    |
| Hozzájárulok ahhoz, hogy személyes adataim az Óbudai Egyetem adatbázisába bekerüljenek. Személyes adataim harmadik személyeknek csak<br>előzetes hozzájárulásom esetén, valamint az Óbudai Egyetem jogszabályi kötelezettségeinek teljesítése érdekében, az arra jogosult hatósági<br>megkeresések alapján továbbithatók, illetve a különböző adatkezelések csak ebben az esetben kapcsolhatók össze, feltéve, hogy az adatkezelés<br>feltételei minden egyes személyes adatra nézve teljesülnek. |
| Kelt: 2020.08.13.                                                                                                    |
|                                                                                                    |
|                                                                                                    |
|                                                                                                    |
|                                                                                                    |
| Nyilatkozat                                                                                                    |
|                                                                                                    |
| Kijelentem, hogy az intézményi tájékoztatóban foglaltakat megismertettem.                                                                                                    |
| Kelt: 2020.08.13.                                                                                                    |
|                                                                                                    |
|                                                                                                    |
| Előz Következő Cérvény leadása Kitöltés felfüggesztése Dokumentumok hozzárendelése Vissza                                                                                                    |

- 7. Ezután szintén a "Következő" gombra kattintással lehet továbblépni.
- 8. Állami ösztöndíjas képzésben tanuló hallgató esetén ekkor egy harmadik oldal jelenik meg, mely azt a nyilatkozatot tartalmazza, hogy vállalja a magyar állami (rész) ösztöndíjjal támogatott képzésnek a nemzeti felsőoktatásról szóló 2011. évi CCIV. törvényben rögzített feltételeit, és kijelenti, hogy a feltételeket megismerte.

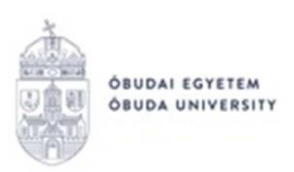

| > OE-0035 - Rejtő Sándor Könnyűipari és Környezetmérnöki Kar beiratkozási lap                                                                   |                                                                                                    |
|----------------------------------------------------------------------------------------------------|----------------------------------------------------------------------------------------------------|
| OBUDAI EGYETEM<br>OBUDA UNIVERSITY                                                                                                    | Rejtő Sándor Könnyűipari és Környezetmérnöki Kar<br>Neptun Egységes Tanulmányi Rendsze<br>https://neptun.uni-obuda.hu/kervenykezelei |
| Nyilatkozat                                                                                                    |                                                                                                    |
| Vállalom a magyar állami (rész)ösztöndíjjal támogatott képzésnek a nemzeti felsöoktatásról szól<br>kijelentem, hogy a feltételeket megismertem. | ó 2011. évi CCIV. törvényben rögzített feltételeit, és                                                                               |
| Kelt: 2020.08.13.                                                                                                    |                                                                                                    |
|                                                                                                    |                                                                                                    |
| Elő ő Következő ( érvény leadása) Kitöltés felfüggesztése Dokumentumok hozzárendelése                                                           | Vissza                                                                                                    |

- 9. Tovább lepéshez kattintson a "Következő" gombra.
- 10. Ekkor megjelenik a kérvényhez tartozó "Előnézet oldal", amelyen a leadás előtt megtekintheti a kész kérvényt.
  (Önköltséges hallgatók esetén a 8-9, lénés kimarad, és a 7, lénés után egyhől a 10.

(Önköltséges hallgatók esetén a 8-9. lépés kimarad, és a 7. lépés után egyből a 10. lépés következik.)

11. A kérvény leadását az előnézet megtekintése után a lap alján található "Kérvény leadása" gombra való kattintással lehet véglegesíteni.

**FIGYELEM!** Ha a folyamat végén nem kattint a "Kérvény leadása" gombra és kilép az oldalról, akkor a kérvény leadása nem történik meg!

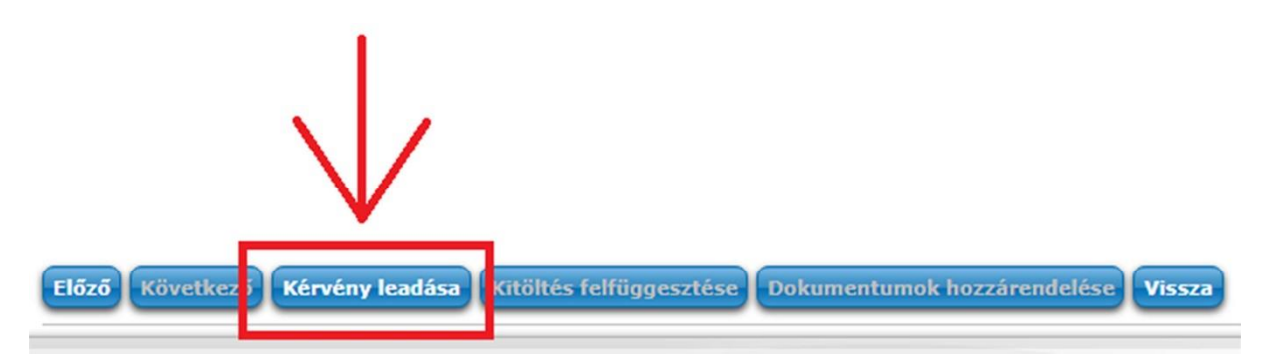

12. A kérvény leadását követően a rendszer felajánlja a lehetőséget kérvénymelléklet feltöltésére. A felugró ablakot be kell zárni, ebben a lépésben nincs vele tennivaló. A kérvényből készült pdf fájlt kinyomtatva, majd a megfelelő részen aláírva szükséges személyesen bevinni az illetékes Tanulmányi Irodába.

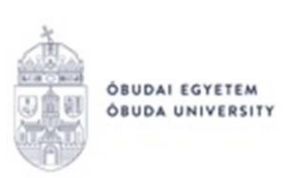

- 13. A leadott kérvényt az **Ügyintézés/Kérvények** menüpontban a **Leadott kérvények** fülön lehet megtekinteni, itt ellenőrizheti, hogy a kérvény leadása sikeres volt-e. Ezen a fülön láthatja a leadott kérvénye:
  - nevét,
  - azonosítóját,
  - a leadás dátumát,
  - a kérvény státuszát,
  - az ügyintézőt,
  - a döntés indokát.

## 14. A leadott kérvényből generált pdf fájl letöltése két módon történhet:

- a leadott kérvény nevére való kattintással,
- a kérvény sorának jobb oldalán lévő "+" ikonra, majd a "Megtekint" lehetőségre való kattintással.

Ezt a pdf fájlt kell kinyomtatni, majd aláírással hitelesíteni.

Budapest, 2025.01.24.

Neptun Iroda Óbudai Egyetem